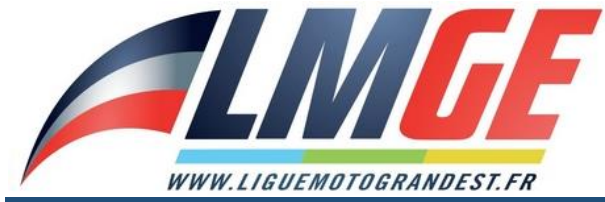

# TUTORIEL : Créer un compte et s'inscrire à la journée d'initiation ou aux séances éducatives VITESSE

Renseignez l'adresse internet suivante dans la barre de recherche de votre navigateur : http///inscriptions.liguemotograndest.fr/

Vous visualiserez cette page d'accueil :

| WWW.LIGUEMOTOGRANDEST.FR                                                                                                    | - I - I                                                                                                 |
|----------------------------------------------------------------------------------------------------|----------------------------------------------------------------------------------------------------|
| ccueil                                                                                                    |                                                                                                    |
| Lique                                                                                                    | motocucliste arand est                                                                                  |
| Lague                                                                                                    |                                                                                                    |
| àce à cet outil, vous pourrez vous inscrire à toutes les compétitions,                                                                                                    | , roulages, stages organisés sur l'ensemble de notre territoire.                                        |
|                                                                                                    |                                                                                                    |
| 🗮 Epreuves de la saison 🛛 🗸 Ir                                                                                                    | nscrits aux championnats                                                                                |
|                                                                                                    |                                                                                                    |
| vous disposez d'un compte sur notre su                                                                                                    | te, nous vous invitons à cliquer sur le bouton « ivion comple »<br>es sur le bouton « Créer un compte » |
| vous ne disposez pas de compte, enqui                                                                                                    | ez sul le bouton « creer un compte ».                                                                   |
|                                                                                                    |                                                                                                    |
|                                                                                                    |                                                                                                    |
| ALMGE                                                                                                    | ACCUEIL EPREUVES CHAMPIONNATS MON COMPTE                                                                |
| WWW.LIGUEMOTOGRANDEST.FR                                                                                                    | ACCUEIL EPREUVES CHAMPIONNATS MON COMPTE                                                                |
|                                                                                                    | ACCUEIL EPREUVES CHAMPIONNATS MON COMPTE                                                                |
| Ientifiez-vous                                                                                                    | ACCUEIL EPREUVES CHAMPIONNATS MON COMPTE                                                                |
| A LIGUE MOTOGRANDEST.FR                                                                                                    | ACCUEIL EPREUVES CHAMPIONNATS MON COMPTE                                                                |
| Déià membre 2                                                                                                    |                                                                                                    |
| Lentifiez-vous<br>Déjà membre ?                                                                                                    | ACCUEIL EPREUVES CHAMPIONNATS MON COMPTE                                                                |
| Adresse e-mail                                                                                                    | ACCUEIL EPREUVES CHAMPIONNATS MON COMPTE                                                                |
| Adresse e-mail<br>Mot depasse                                                                                                    | ACCUEIL EPREUVES CHAMPIONNATS MON COMPTE                                                                |
| Adresse e-mail Mot de passe                                                                                                    | ACCUEIL EPREUVES CHAMPIONNATS MON COMPTE                                                                |
| Adresse e-mail Mot de passe Se souvenir de moi                                                                                                    | ACCUEIL EPREUVES CHAMPIONNATS MON COMPTE                                                                |
| Adresse e-mail<br>Mot depasse<br>Se souvenir de moi                                                                                                    | ACCUEIL EPREUVES CHAMPIONNATS MON COMPTE                                                                |
| Adresse e-mail Mot de passe Se souvenir de moi Sidentifier Mot de passe oublié ?                                                                                                    | ACCUEIL EPREUVES CHAMPIONNATS MON COMPTE                                                                |
| Centifiez-vous  Déjà membre ?  Adresse e-mail Mot de passe  Se souvenir de moi  S'identifier  Not de passe oublié ?  Vous disposez déjà d'un compte, reported a partie cliquez sur « S'identifie | ACCUEIL EPREUVES CHAMPIONNATS MON COMPTE                                                                |

Si vous ne disposez pas de compte, cliquez sur « Créer un compte » en dessous de « Nouveau membre ? »

#### Deux possibilités lors que vous créez un compte :

 Si vous êtes licencié FFM, veuillez cocher « Oui, je dispose d'une licence FFM », puis veuillez renseigner le type de licence, le numéro de licence et votre date de naissance et suivez la procédure.

| WWW.LIGDEMOTOGRAMOUST.FR |                                                                                                    | ACCUEIL                                               | EPREUVES                                                  | CHAMPIONNATS     | MON COMPTE |
|--------------------------|----------------------------------------------------------------------------------------------------|-------------------------------------------------------|-----------------------------------------------------------|------------------|------------|
| Créez votre compte       |                                                                                                    |                                                       |                                                           |                  |            |
|                          | Disposez-vous d'une licence FFM (Fédé<br>Oui, je dispose d'une licence FFM (Fédéra<br>Non, je ne suis pas licencié ou je dispose<br>Type de licence | źration Franç<br>tion Française d<br>d'une autre lice | aise de Motocya<br>le Motocyclisme)<br>nce (Belge, Suisse | clisme) ?<br>2). |            |
|                          | Numéro de licence                                                                                                    |                                                       |                                                           |                  |            |
|                          | Oce numéro figure sur votre licence FFM, il et<br>Date de paiseance                                                                                 | st composé de 6                                       | chiffres.                                                 |                  |            |
|                          | jj/mm/aaaa                                                                                                    |                                                       | Ċ                                                         |                  |            |
|                          |                                                                                                    |                                                       | Continue                                                  | er               |            |

• Si vous n'êtes pas licencié, veuillez cocher « Non, je ne suis pas licencié... », puis cocher « J'ai bien compris » et suivez la démarche.

| WWW.LIQUEMOTOGRAMOESE.FR |                                                                                   | ACCUEIL                                           | EPREUVES                             | CHAMPIONNATS | MON COMPTE |
|--------------------------|-----------------------------------------------------------------------------------|---------------------------------------------------|--------------------------------------|--------------|------------|
| Créez votre compte       |                                                                                   |                                                   |                                      |              |            |
|                          | Disposez-vous d'une licence FFM                                                   | (Fédération França                                | ise de Motocyc                       | lisme) ?     |            |
|                          | ○ Oui, je dispose d'une licence FFM (F<br>◉ Non, je ne suis pas licencié ou je di | édération Française de<br>spose d'une autre licen | e Motocyclisme)<br>ce (Belge, Suisse | ).           |            |

#### Dans quels cas une licence FFM est-elle obligatoire ?

La licence FFM est obligatoire pour la pratique sportive en loisir ou en compétition. Elle ouvre droit à une couverture avec une assurance individuelle accident et responsabilité civile avec la possibilité de souscrire à des garanties complémentaires.

#### Dans quels cas une licence FFM n'est-elle pas obligatoire ?

La licence FFM n'est pas obligatoire pour les journées de type "initiation/découverte".

🗹 J'ai bien compris.

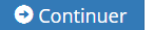

Remplissez les coordonnées ci-dessous et sélectionnez dans :

- Liste déroulante « type de licence », sélectionnez « non-licencié »,
- Liste déroulante « Ligue », sélectionnez « Ligue du Grand Est »,
- Dans le champ « Nom de votre club », remplissez « LMGE ».

| WWW.LIGUEMOTOGRANDESI.CR                                                                                                    |                                                                               | ACCUEIL                                  | EPREUVES                              | CHAMPIONNATS                                 | MON COMPTE       |
|----------------------------------------------------------------------------------------------------|-------------------------------------------------------------------------------|------------------------------------------|---------------------------------------|----------------------------------------------|------------------|
| Créez votre compte                                                                                                    |                                                                               |                                          |                                       |                                              |                  |
| Cette inscription va se dérouler en 4 tem<br>1. Créez un compte.<br>2. Inscrivez-vous au championnat (loc<br>3. Attendez par mail la confirmation (<br>4. Inscrivez-vous aux épreuves. | ps :<br>cation transpondeur compris).<br>de votre inscription au championnat. |                                          |                                       |                                              |                  |
| Informations personnelles                                                                                                    |                                                                               | Mon profil pilo                          | ote                                   |                                              |                  |
| Nom *                                                                                                    | Prénom *                                                                      | Type de licence *                        |                                       |                                              |                  |
|                                                                                                    |                                                                               | Non licencié                             |                                       |                                              | *                |
| Date de naissance *                                                                                                    |                                                                               | Ligue *                                  |                                       |                                              |                  |
| jj/mm/aaaa                                                                                                    |                                                                               | Ligue du Grand Est                       | t                                     |                                              | ~                |
| Adresse *                                                                                                    |                                                                               | Nom de votre club                        |                                       |                                              |                  |
|                                                                                                    |                                                                               |                                          |                                       |                                              |                  |
| Complément                                                                                                    |                                                                               | Politique de co                          | onfidentitali                         | té                                           |                  |
| Code postal * Ville *                                                                                                    |                                                                               | En cochant cette e Veuillez consulter ne | case, vous accep<br>otre Politique de | tez notre politique de o<br>confidentialité. | confidentialité. |
|                                                                                                    |                                                                               |                                          |                                       | Annule                                       | r 🕑 S'inscrire   |
| Pays *                                                                                                    |                                                                               |                                          |                                       |                                              |                  |
| France                                                                                                    | ▼                                                                             |                                          |                                       |                                              |                  |
|                                                                                                    |                                                                               |                                          |                                       |                                              |                  |
| Mon Compte                                                                                                    |                                                                               |                                          |                                       |                                              |                  |
| Adresse e-mail *                                                                                                    |                                                                               |                                          |                                       |                                              |                  |
| Mot de passe *                                                                                                    | Vérification *                                                                |                                          |                                       |                                              |                  |
| * Champs obligatoiros                                                                                                    |                                                                               |                                          |                                       |                                              |                  |

Le compte est désormais créé.

Avant de vous inscrire à la journée d'initiation ou aux séances éducatives VITESSE, veuillez renseigner dans « Mon Compte », un véhicule type avec les informations suivantes :

- Année « 2022 »,
- Marque « Yamaha »,
- Cylindrée « 125 »,
- Type de cylindrée, cochez « 2T ».

Puis défilez la page jusqu'en bas et cliquez sur le bouton « mettre à jour ».

| ALMG                   | E                  | ACCUEIL                    | EPREUVES             | CHAMPIONNATS         | MON COMPTE | DÉCONNEXION |
|------------------------|--------------------|----------------------------|----------------------|----------------------|------------|-------------|
| WWW.LIGUEMOTOGRANDEST. | FR                 |                            |                      |                      |            |             |
|                        |                    | Mes vé                     | hicules              |                      |            |             |
|                        | Vous ne p          | oouvez pas supprimer un ve | hicule lié à l'une c | le vos inscriptions. |            |             |
|                        | Type de véhicule   | Moto (motocross / vites    | se / trial / endurar | nce)                 | ~          |             |
|                        | Année du véhicule  | 2022                       |                      |                      |            |             |
|                        | Marque du véhicule | YAMAHA                     |                      |                      |            |             |
|                        | Cylindrée          | 125                        |                      |                      |            |             |
|                        | Type de cylindrée  | ● 2T○ 4T                   |                      |                      |            |             |
|                        |                    | • Ajouter                  | un véhicule          |                      |            |             |
|                        |                    |                            |                      |                      |            |             |

### S'inscrire à l'épreuve :

Cliquez sur « Épreuves de la saison ».

| WWW.LIGUEMOTOGRANDESE.FR | ACCUEIL | EPREUVES | CHAMPIONNATS | MON COMPTE | DÉCONNEXION |
|--------------------------|---------|----------|--------------|------------|-------------|
| Accueil                  |         |          |              |            |             |

## Ligue motocycliste grand est

Bienvenue sur le site d'inscription en ligne de la Ligue Motocycliste Grand Est. Grâce à cet outil, vous pourrez vous inscrire à toutes les compétitions, roulages, stages organisés sur l'ensemble de notre territoire.

🏴 Epreuves de la saison

L<sup>P</sup><sub>2</sub> Inscrits aux championnats

👤 Accéder à mon compte

Puis « initiation » pour s'inscrire à la journée d'initiation ou « Vitesse » pour s'inscrire aux séances éducatives lors des épreuves du Championnat Minibike Vitesse.

| WWW.LIQUEMOTOGRAMOEST.FR                             | ACCUEIL | EPREUVES | CHAMPIONNATS | MON COMPTE | DÉCONNEXION |
|------------------------------------------------------|---------|----------|--------------|------------|-------------|
| Disciplines<br>Vous êtes ici : Accueil / Disciplines |         |          |              |            |             |

# Choix de la discipline

| ➡ Motocross                 | ➡ Course sur Prairie    |
|-----------------------------|-------------------------|
| ➡ Endurance TT              | -> Enduro               |
| → Trial                     | ➡ Vitesse               |
| → Stages toutes disciplines | ➡ Stages Collectif LMGE |
| ➡ Initiation                |                         |

## Cliquez sur le lieu « JUVAINCOURT » :

| WWW.LIGUEMOTOGRANDESEER                                                             | ACCUEIL | EPREUVES | CHAMPIONNATS | MON COMPTE | DÉCONNEXION |
|-------------------------------------------------------------------------------------|---------|----------|--------------|------------|-------------|
| <b>Epreuves</b><br>Vous êtes ici : <b>Accueil / Disciplines /</b> events Initiation |         |          |              |            |             |

# Calendrier des épreuves Initiation - 2022

| Date       | Epreuve | Lieu        |
|------------|---------|-------------|
| 02/04/2022 | Vitesse | JUVAINCOURT |

# Puis s'inscrire à la journée en cliquant sur le bouton « s'inscrire à l'épreuve ».

| <b>EXAMPLE</b>                                                                                                    | ACCUE      | il I   | EPREUVES CH              | HAMPIONNATS        | MON COMPTE       | QUITTER USURPATION     |
|----------------------------------------------------------------------------------------------------|------------|--------|--------------------------|--------------------|------------------|------------------------|
| Epreuve - JUVAINCOURT<br>Vous êtes ici : Accueil / Disciplines / Epreuves / JUVAI                                                               | NCOURT     |        |                          |                    |                  |                        |
|                                                                                                    | Catégorie  | Prix 😧 | Prix hors ligue <b>G</b> | Prix hors délais ( | Places restantes |                        |
| Date de l'epreuve<br>02/04/2022                                                                                                    | MATIN      | 10.00€ | 10.00€                   | 10.00 €            | 50               | S'inscrire à l'épreuve |
| Club organisateur<br>LMGE                                                                                                    | APRÈS-MIDI | 10.00€ | 10.00 €                  | 10.00€             | 50               | S'inscrire à l'épreuve |
| Correspondant du club                                                                                                    |            |        |                          |                    |                  |                        |
| <ul> <li>Secrétariat LMGE</li> <li>03 83 18 87 68</li> <li>contact@liguemotograndest.fr</li> </ul>                                              |            |        |                          |                    |                  |                        |
| <b>Epreuve</b><br>Vitesse                                                                                                    |            |        |                          |                    |                  |                        |
| <b>Lieu</b><br>JUVAINCOURT                                                                                                    |            |        |                          |                    |                  |                        |
| Description<br>La Ligue Motocycliste Grand Est en collaboration<br>avec le Moto Club de Lunéville organise la<br>deuxième journée d'initiation. |            |        |                          |                    |                  |                        |
| Où se situe l'épreuve ? Une question ?                                                                                                    |            |        |                          |                    |                  |                        |

Suivre la démarche jusqu'au paiement, le paiement validera l'inscription.